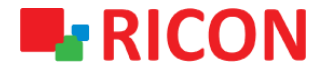

# **S9922M SERISI LTE ROUTER MODELLERI APN VE BAĞLANTI AYARLARI**

Spintek iletisim A.S.(HQ) Ahi Evran Cad. No:1, Polaris Plaza Kat:6/32 Maslak / İstanbul / Türkiye Phone: (+90) 212 346 26 00

Ricon Mobile Inc.(HQ) 460 Brant Street Unit 300 Burlington, Ras Al Khaimah U.A.E. Ontario Canada +1 (905) 336 24 50

Ricon Mobile Inc. FZE Phone: (+97) 172 041 010 (U.A.E) Bantian Streets, Longgang District

Ricon Mobile Inc. Ltd. F5-Building 3, FengMenAo Industrial Park, Shenzhen 518129, China

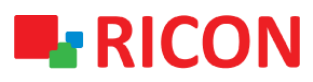

### S9922M SERİSİ LTE ROUTER MODELLERİ - APN VE BAĞLANTI AYARLARI

#### BAŞLAMADAN ÖNCE:

- Cihaz kullanıcı bilgileri: IP: http://192.168.8.1
- Kullanıcı adı : admin Parola : admin

### 1) S9922M SERİSİ LTE ROUTER APN VE BAĞLANTI YAPILANDIRILMASI

Operatörden aldığınız SIM kartın internet bağlantısından emin olmak için Ricon S9922M serisi bir cihaza takmadan önce akıllı telefon veya tablete takıp internet bağlantısı sağlayabildiğinizi test etmeniz faydalı olacaktır.

S9922M serisi LTE router'larda kullanılacak olan SIM kartının tanımlı olduğu APN ayarlarının yapılması için izlenilmesi gereken adımlar:

- 1. Network>Modem
- 2. Modify (Mod)

| RICON connecting Machine Control Panel<br>Network Applications VPN Forward Security System Status |                                                |               |  |  |  |
|---------------------------------------------------------------------------------------------------|------------------------------------------------|---------------|--|--|--|
| LAN WLAN Modem                                                                                    | Parameter Select Network Type                  | DHCP Server   |  |  |  |
| modem<br>Interface<br>Name APN<br>0                                                               | Service<br>Code Username Simo<br>*99***1# card | ard Operation |  |  |  |
| Add Refresh                                                                                       |                                                |               |  |  |  |

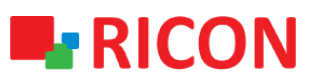

## S9922M SERİSİ LTE ROUTER MODELLERİ - APN VE BAĞLANTI AYARLARI

"Modify" tıkladıktan sonra açılan ekranda sırasıyla:

- 1. Auto-Dialup satırında Enable seçiniz.
- 2. Kullanıcı adı, parola ve APN bilgilerini ilgili operatörden tedarik edebilirsiniz.
- 3. PIN numarası kısmı için daha önce başka bir cihazda PIN sorgulamayı iptal ettiyseniz boş bırakınız. İptal etmediyseniz SIM kartınızı PIN şifresini ilgili kutucuğa giriniz.
- 4. "Network Type" auto ve "Connection mode" pppd olarak bırakılmalıdır.
- 5. "Save" butonuna tıklayıp ayarlarınızı kaydediniz.

|                      | onnecting Machine | Contro       | ol Panel    |           |
|----------------------|-------------------|--------------|-------------|-----------|
| Network Applications | VPN Forward       | Security     | System S    | Status    |
| LAN WLAN Modem       | Parameter Select  | Network Type | DHCP Server |           |
|                      |                   |              |             |           |
| Auto-Dialup          | Enab              | le Disable   |             |           |
| asic Settings        |                   |              |             |           |
| Interface Name       | 0                 |              | * Max leng  | gth is 12 |
| APN                  |                   |              | Max lengt   | h is 64   |
| Service Code         | *99*              | **1#         | Max lengt   | h is 64   |
| Username             | card              |              | Max lengt   | h is 64   |
| Password             | •••••             | •••          | Max lengt   | h is 64   |
| PIN                  |                   |              | Max lengt   | h is 64   |
| Network Type         | auto              | •            |             |           |
| Connection mode      | pppo              | •            |             |           |
| Advanced Cattions    | Displ             | ay           |             |           |

# RICON

### S9922M SERİSİ LTE ROUTER MODELLERİ - APN VE BAĞLANTI AYARLARI

### 2) S9922XL LTE MOBIL BAĞLANTI DURUM KONTROLÜ

- 1. Status>Modem sekmesinden mobil devrenizin bağlantı durumunu görebilirsiniz.
- 2. Modem Status satırının karşılığında connected yazısını görüyorsanız, LTE devreniz aktif olmuştur.
- 3. Sağlıklı çalışabilmesi için sinyal değerinin -95 dBm altında olması önerilir.

| RICON «                  | mnecting Machine | Contro                                                                                                    | ol Panel | Chaburg |  |
|--------------------------|------------------|----------------------------------------------------------------------------------------------------|----------|---------|--|
| Basic Sistem Information |                  | dem Portio                                                                                                    | a Table  | Status  |  |
| base system mornation    |                  | Notes in the second second sec | y racic  |         |  |
| modem                    |                  |                                                                                                    |          |         |  |
|                          |                  |                                                                                                    |          |         |  |
| Modern Select            | 0                |                                                                                                    |          |         |  |
| Up Time                  | 1467             | seconds                                                                                                    |          |         |  |
| Modern Status            | conn             | cted                                                                                                    |          |         |  |
| Network Type             | fdd-lt           | •                                                                                                    |          |         |  |
| Signal                   | •11              | (-81 dBm)                                                                                                    |          |         |  |
| IP Address               |                  |                                                                                                    |          |         |  |
| DNS                      |                  |                                                                                                    |          |         |  |
| SIM Status               |                  |                                                                                                    |          |         |  |
| SIM ICCID                |                  |                                                                                                    |          |         |  |
| SIM IMSI                 |                  |                                                                                                    |          |         |  |
| LAC                      |                  |                                                                                                    |          |         |  |
| CELL ID                  |                  |                                                                                                    |          |         |  |
| RSRP                     | -112             | 18m                                                                                                    |          |         |  |
| SINR                     | 5                |                                                                                                    |          |         |  |
|                          | · · · ·          |                                                                                                    |          |         |  |
|                          |                  | Refresh                                                                                                    |          |         |  |

**NOT:** Cihazın konumlanacağı yere göre sinyal seviyesinin düşük olması durumunda harici anten kullanımı ile sorunu gidermeniz mümkündür.

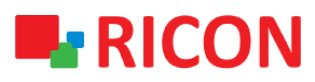

### S9922M SERİSİ LTE ROUTER MODELLERİ - APN VE BAĞLANTI AYARLARI

### 3) S9922XL LTE MOBIL TEMEL NAT AYARLARI

Bu ayarları yaptıktan sonra doğrudan internete erişmek istiyorsanız, NAT ayarlarınız etkinleştirilmelidir.

- 1. NAT tiplerini Forward > NAT sekmesinde göreceksiniz.
- 2. Yeni bir NAT oluşturmak için Add'ye tıklayın.
- 3. Doğrudan internet erişimi için bir MASQ oluşturun ve arayüzü modem olarak eşleştirin.

|                      | nnecting Machine | Contro    | ol Panel |        |  |
|----------------------|------------------|-----------|----------|--------|--|
| Network Applications | VPN Forward      | Security  | System   | Status |  |
| NAT Routing QoS      |                  |           |          |        |  |
|                      |                  |           |          |        |  |
| Basic Settings       |                  |           |          |        |  |
| NAT Type             | 0 DN             | AT O SNAT | MASQ     |        |  |
| Interface            | modem            |           |          |        |  |
| Save Return          |                  |           |          |        |  |
|                      |                  |           |          |        |  |
|                      |                  |           |          |        |  |
|                      |                  |           |          |        |  |
|                      |                  |           |          |        |  |
|                      |                  |           |          |        |  |
|                      |                  |           |          |        |  |
|                      |                  |           |          |        |  |